## Clever for 3 - 12

Click one of the following: District-Issued Chromebook | Personal Laptop or Computer

## **District-Issued Chromebook**

A Clever tab opens when a student first logs into a Chromebook. If the student closes the tab, use the directions below to log back in:

| <ol> <li>Go to the Ken-Ton Sites folder in a<br/>Chrome tab and select Clever</li> </ol>            | <ul> <li>Ken-Ton Sites  H</li> <li>Infinite Campus</li> <li>Gmail</li> <li>Frontline-Subs</li> <li>Work Order</li> <li>Kronos</li> <li>WinCapWeb</li> <li>Clever</li> </ul> |
|----------------------------------------------------------------------------------------------------|----------------------------------------------------------------------------------------------------|
| 2. Click on the Kenton Google Login<br>button and use the student's<br>Google credentials to login. | Kenmore-Tonawanda UFSD<br>Not your district?<br>Kenton Google Login<br>Having trouble? <u>Get help logging in!</u>                                                          |

## Personal Laptop or Computer

| 1. Navigate to the district Clever site                                                                        | www.ktufsd.org/clever                                                                                                    |
|----------------------------------------------------------------------------------------------------|----------------------------------------------------------------------------------------------------|
| <ol> <li>Click on Kenton Google Login, and<br/>use the student's Google<br/>credentials to sign in.</li> </ol> | Kenmore-Tonawanda UFSD         Not your district?         Image: Colspan="2">Kenton Google Login         Having trouble? Get help logging in! |